# Príručka kvality tlače

### Prázdne alebo biele strany

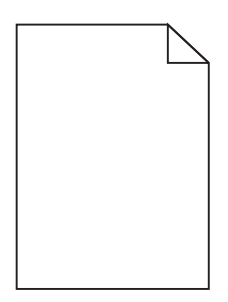

| Akcia                                                                                                    | Áno                                                  | Nie                   |
|----------------------------------------------------------------------------------------------------|------------------------------------------------------|-----------------------|
| Krok č. 1                                                                                                    | Prejdite na krok č. 2.                               | Problém je vyriešený. |
| <b>a</b> Odstráňte a znova nainštalujte tlačovú jednotku alebo tlačovú súpravu.                                                                                                    |                                                      |                       |
| VÝSTRAHA-NEBEZPEČENSTVO ÚRAZU: Tlačovú jednotku ani<br>tlačovú súpravu nevystavujte priamemu svetlu na dlhšie ako 10 minút.<br>Dlhšie vystavenie svetlu môže spôsobiť problémy s kvalitou tlače. |                                                      |                       |
| VÝSTRAHA-NEBEZPEČENSTVO ÚRAZU: Nedotýkajte sa spodnej<br>časti tlačovej jednotky ani tlačovej súpravy. Predídete tak ich poško-<br>deniu.                                                        |                                                      |                       |
| <b>b</b> Znova zadajte tlačovú úlohu.                                                                                                    |                                                      |                       |
| Tlačí tlačiareň stále prázdne alebo biele strany?                                                                                                    |                                                      |                       |
| Krok č. 2<br>Vymeňte tlačovú jednotku alebo tlačovú súpravu a znova zadajte tlačovú<br>úlohu.                                                                                                    | Kontaktujte oddelenie<br><u>služieb zákazníkom</u> . | Problém je vyriešený. |
| Tlačí tlačiareň stále prázdne alebo biele strany?                                                                                                    |                                                      |                       |

## Tmavý výtlačok

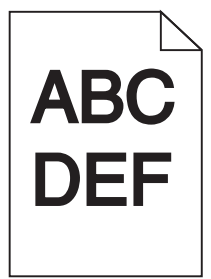

### **Príručka kvality tlače** Strana 2 z 16

| Akcia                                                                                                    | Áno                                                                                | Nie                    |
|----------------------------------------------------------------------------------------------------|------------------------------------------------------------------------------------|------------------------|
| <ul> <li>Krok č. 1</li> <li>a Z ponuky Kvalita na ovládacom paneli vyberte položku Úprava farieb.</li> <li>b Znova zadajte tlačovú úlohu.</li> <li>Je výtlačok stále príliš tmavý?</li> </ul>                                                                                                    | Prejdite na krok č. 2.                                                             | Problém je vyriešený.  |
| <ul> <li>Krok č. 2</li> <li>a Znížte tmavosť tonera v dialógovom okne Predvoľby tlače alebo Tlač v závislosti od používaného operačného systému.</li> <li>Poznámka: Nastavenia môžete zmeniť aj prostredníctvom ovládacieho panela tlačiarne.</li> <li>b Znova zadajte tlačovú úlohu.</li> <li>Je výtlačok stále príliš tmavý?</li> </ul>                                                                                                    | Prejdite na krok č. 3.                                                             | Problém je vyriešený.  |
| <ul> <li>Krok č. 3</li> <li>a Špecifikujte typ, textúru a hmotnosť papiera v dialógovom okne Predvoľby tlače alebo Tlač v závislosti od používaného operačného systému.</li> <li>Poznámky: <ul> <li>Uistite sa, aby sa nastavenia zhodovali s papierom vloženým v zásobníka.</li> <li>Nastavenia môžete zmeniť aj prostredníctvom ovládacieho panela tlačiarne.</li> </ul> </li> <li>b Znova zadajte tlačovú úlohu.</li> <li>Je výtlačok stále príliš tmavý?</li> </ul> | Prejdite na krok č. 4.                                                             | Problém je vyriešený.  |
| <b>Krok č. 4</b><br>Uistite sa, že nejde o textúrovaný alebo drsný papier.<br>Tlačíte na textúrovaný alebo drsný papier?                                                                                                    | Zmeňte nastavenia<br>textúry, aby sa<br>zhodovali s papierom,<br>na ktorý tlačíte. | Prejdite na krok č. 5. |
| <ul> <li>Krok č. 5</li> <li>a Vložte papier z nového balíka.</li> <li>Poznámka: Pri vysokej vlhkosti papier absorbuje vlhko. Papier vyberte z pôvodného balenia, až keď ho budete chcieť použiť.</li> <li>b Znova zadajte tlačovú úlohu.</li> <li>Je výtlačok stále príliš tmavý?</li> </ul>                                                                                                    | Prejdite na krok č. 6.                                                             | Problém je vyriešený.  |
| <b>Krok č. 6</b><br>Nahraďte farebnú alebo čiernu tlačovú súpravu a znova zadajte tlačovú<br>úlohu.<br>Je výtlačok stále príliš tmavý?                                                                                                    | Kontaktujte oddelenie<br><u>služieb zákazníkom</u> .                               | Problém je vyriešený.  |

### Tieňové obrázky

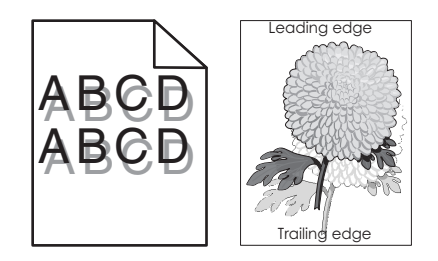

| Akcia                                                                                                    | Áno                                                  | Nie                   |
|----------------------------------------------------------------------------------------------------|------------------------------------------------------|-----------------------|
| <ul> <li>Krok č. 1</li> <li>a Do zásobníka vložte papier správneho typu a hmotnosti.</li> <li>b Znova zadajte tlačovú úlohu.</li> <li>Objavujú sa stále na výtlačkoch tieňové obrázky?</li> </ul>                                                                                                    | Prejdite na krok č. 2.                               | Problém je vyriešený. |
| <ul> <li>Krok č. 2</li> <li>a Špecifikujte typ a hmotnosť papiera v dialógovom okne Predvoľby tlače alebo Tlač v závislosti od používaného operačného systému.</li> <li>Poznámky: <ul> <li>Uistite sa, že nastavenia zodpovedajú papieru vloženému v zásobníku.</li> <li>Nastavenia môžete zmeniť aj prostredníctvom ovládacieho panela tlačiarne.</li> </ul> </li> <li>b Znova zadajte tlačovú úlohu.</li> </ul> | Prejdite na krok č. 3.                               | Problém je vyriešený. |
| <b>Krok č. 3</b><br>Vymeňte tlačovú jednotku alebo tlačovú súpravu a znova zadajte tlačovú<br>úlohu.<br>Objavujú sa stále na výtlačkoch tieňové obrázky?                                                                                                    | Kontaktujte oddelenie<br><u>služieb zákazníkom</u> . | Problém je vyriešený. |

## Sivé pozadie

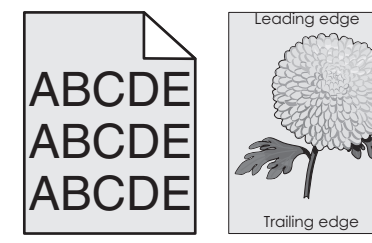

#### Príručka kvality tlače Strana 4 z 16

| Akcia                                                                                                    | Áno                    | Nie                   |
|----------------------------------------------------------------------------------------------------|------------------------|-----------------------|
| Krok č. 1                                                                                                    | Prejdite na krok č. 2. | Problém je vyriešený. |
| <ul> <li>a Znížte tmavosť tonera v dialógovom okne Predvoľby tlače alebo Tlač<br/>v závislosti od používaného operačného systému.</li> </ul>                                                     |                        |                       |
| <b>Poznámka:</b> Nastavenia môžete zmeniť aj prostredníctvom ovládacieho panela tlačiarne.                                                                                                    |                        |                       |
| <b>b</b> Znova zadajte tlačovú úlohu.                                                                                                    |                        |                       |
| Stále sa na vytlačených dokumentoch objavuje sivé pozadie?                                                                                                    |                        |                       |
| Krok č. 2                                                                                                    | Kontaktujte oddelenie  | Problém je vyriešený. |
| <b>a</b> Odstráňte a znova nainštalujte tlačovú jednotku alebo tlačovú súpravu.                                                                                                    | služieb zákazníkom.    |                       |
| VÝSTRAHA-NEBEZPEČENSTVO ÚRAZU: Tlačovú jednotku ani<br>tlačovú súpravu nevystavujte priamemu svetlu na dlhšie ako 10 minút.<br>Dlhšie vystavenie svetlu môže spôsobiť problémy s kvalitou tlače. |                        |                       |
| VÝSTRAHA-NEBEZPEČENSTVO ÚRAZU: Nedotýkajte sa spodnej<br>časti tlačovej jednotky ani tlačovej súpravy. Predídete tak ich poško-<br>deniu.                                                        |                        |                       |
| b Znova zadajte tlačovú úlohu.                                                                                                    |                        |                       |
| Stále sa na vytlačených dokumentoch objavuje sivé pozadie?                                                                                                    |                        |                       |

## Vodorovné tmavé čiary

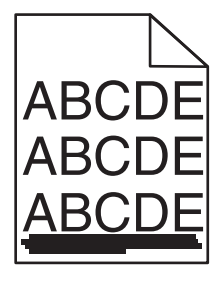

Poznámka: Ak sa na výtlačkoch objavujú vodorovné tmavé čiary, pozrite si tému "Opakujúce sa chyby".

| Akcia                                                                                                    | Áno                    | Nie                   |
|----------------------------------------------------------------------------------------------------|------------------------|-----------------------|
| <ul> <li>Krok č. 1</li> <li>a Špecifikujte zásobník alebo podávač v dialógovom okne Predvoľby tlače alebo v okne Tlač v závislosti od operačného systému.</li> <li>b Znova zadajte tlačovú úlohu.</li> <li>Stále sa objavujú tmavé vodorovné čiary?</li> </ul> | Prejdite na krok č. 2. | Problém je vyriešený. |

#### **Príručka kvality tlače** Strana 5 z 16

| Akcia                                                                                                    | Áno                           | Nie                   |
|----------------------------------------------------------------------------------------------------|-------------------------------|-----------------------|
| <ul> <li>Krok č. 2</li> <li>Špecifikujte typ a hmotnosť papiera v dialógovom okne Predvoľby tlače alebo Tlač v závislosti od operačného systému.</li> </ul>                                      | Prejdite na krok č. 3.        | Problém je vyriešený. |
| Poznámky:                                                                                                    |                               |                       |
| <ul> <li>Uistite sa, že nastavenia zodpovedajú papieru vloženému<br/>v zásobníku.</li> </ul>                                                                                                    |                               |                       |
| <ul> <li>Nastavenia môžete zmeniť aj prostredníctvom ovládacieho panela<br/>tlačiarne.</li> </ul>                                                                                                |                               |                       |
| <b>b</b> Znova zadajte tlačovú úlohu.                                                                                                    |                               |                       |
| Stále sa objavujú tmavé vodorovné čiary?                                                                                                    |                               |                       |
| Krok č. 3                                                                                                    | Prejdite na krok č. 4.        | Problém je vyriešený. |
| <b>a</b> Vložte papier z nového balíka.                                                                                                    |                               |                       |
| Poznámka: Pri vysokej vlhkosti papier absorbuje vlhko. Papier vyberte<br>z pôvodného balenia, až keď ho budete chcieť použiť.                                                                    |                               |                       |
| <b>b</b> Znova zadajte tlačovú úlohu.                                                                                                    |                               |                       |
| Stále sa objavujú tmavé vodorovné čiary?                                                                                                    |                               |                       |
| Krok č. 4                                                                                                    | Prejdite na krok č. 5.        | Problém je vyriešený. |
| a Odstráňte a znova nainštalujte tlačovú jednotku alebo tlačovú súpravu.                                                                                                    |                               |                       |
| VÝSTRAHA-NEBEZPEČENSTVO ÚRAZU: Tlačovú jednotku ani<br>tlačovú súpravu nevystavujte priamemu svetlu na dlhšie ako 10 minút.<br>Dlhšie vystavenie svetlu môže spôsobiť problémy s kvalitou tlače. |                               |                       |
| VÝSTRAHA-NEBEZPEČENSTVO ÚRAZU: Nedotýkajte sa spodnej<br>časti tlačovej jednotky ani tlačovej súpravy. Predídete tak ich poško-<br>deniu.                                                        |                               |                       |
| <b>b</b> Znova zadajte tlačovú úlohu.                                                                                                    |                               |                       |
| Stále sa objavujú tmavé vodorovné čiary?                                                                                                    |                               |                       |
| Krok č. 5                                                                                                    | Kontaktujte oddelenie         | Problém je vyriešený. |
| Vymeňte tlačovú jednotku alebo tlačovú súpravu a znova zadajte tlačovú<br>úlohu.                                                                                                    | l <u>služieb zákazníkom</u> . |                       |
| Stále sa objavujú tmavé vodorovné čiary?                                                                                                    |                               |                       |

### Vodorovné biele čiary

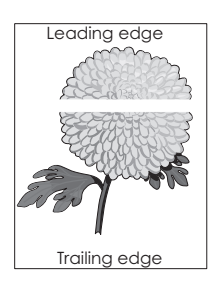

Poznámka: Ak sa na výtlačkoch objavujú vodorovné tmavé čiary, pozrite si tému "Opakujúce sa chyby".

### **Príručka kvality tlače** Strana 6 z 16

| Akcia                                                                                                    | Áno                                  | Nie                   |
|----------------------------------------------------------------------------------------------------|--------------------------------------|-----------------------|
| Krok č. 1                                                                                                    | Prejdite na krok č. 2.               | Problém je vyriešený. |
| <ul> <li>Špecifikujte typ a hmotnosť papiera v dialógovom okne Predvoľby t<br/>alebo Tlač v závislosti od používaného operačného systému.</li> </ul>                                         | lače                                 |                       |
| Poznámky:                                                                                                    |                                      |                       |
| <ul> <li>Uistite sa, že nastavenia zodpovedajú papieru vloženému<br/>v zásobníku.</li> </ul>                                                                                                 |                                      |                       |
| <ul> <li>Nastavenia môžete zmeniť aj prostredníctvom ovládacieho par<br/>tlačiarne.</li> </ul>                                                                                               | nela                                 |                       |
| <b>b</b> Znova zadajte tlačovú úlohu.                                                                                                    |                                      |                       |
| Stále sa na výtlačkoch objavujú vodorovné biele čiary?                                                                                                    |                                      |                       |
| Krok č. 2                                                                                                    | Prejdite na krok č. 3.               | Problém je vyriešený. |
| <ul> <li>Vložte špecifikovaný zásobník alebo podávač s odporúčaným typor<br/>papiera.</li> </ul>                                                                                             | m                                    |                       |
| <b>b</b> Znova zadajte tlačovú úlohu.                                                                                                    |                                      |                       |
| Stále sa na výtlačkoch objavujú vodorovné biele čiary?                                                                                                    |                                      |                       |
| Krok č. 3                                                                                                    | Prejdite na krok č. 4.               | Problém je vyriešený. |
| a Odstráňte a znova nainštalujte tlačovú jednotku alebo tlačovú súpra                                                                                                    | avu.                                 |                       |
| VÝSTRAHA-NEBEZPEČENSTVO ÚRAZU: Tlačovú jednotku ani<br>tlačovú súpravu nevystavujte priamemu svetlu na dlhšie ako 10 mi<br>Dlhšie vystavenie svetlu môže spôsobiť problémy s kvalitou tlače. | nút.                                 |                       |
| VÝSTRAHA-NEBEZPEČENSTVO ÚRAZU: Nedotýkajte sa spodne<br>časti tlačovej jednotky ani tlačovej súpravy. Predídete tak ich poško<br>deniu.                                                      | j<br>)-                              |                       |
| <b>b</b> Znova zadajte tlačovú úlohu.                                                                                                    |                                      |                       |
| Stále sa na výtlačkoch objavujú vodorovné biele čiary?                                                                                                    |                                      |                       |
| Krok č. 4                                                                                                    | Kontaktujte oddelenie                | Problém je vyriešený. |
| Vymeňte tlačovú jednotku alebo tlačovú súpravu a znova zadajte tlačo<br>úlohu.                                                                                                    | vú <mark>služieb zákazníkom</mark> . |                       |
| Stále sa na výtlačkoch objavujú vodorovné biele čiary?                                                                                                    |                                      |                       |

## Nesprávne okraje

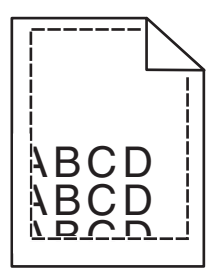

#### Príručka kvality tlače Strana 7 z 16

| Ał           | cia                                                                                                    | Áno                   | Nie                                                   |
|--------------|----------------------------------------------------------------------------------------------------|-----------------------|-------------------------------------------------------|
| Kr<br>a<br>b | <b>ok č. 1</b><br>Posuňte vodiace lišty papiera v zásobníku do správnej polohy pre vložený<br>papier.<br>Znova odošlite úlohu tlače.                                      | Problém je vyriešený. | Prejdite na krok č. 2.                                |
| Sí           | ú okraje správne?                                                                                                    |                       |                                                       |
| Kr<br>a      | <b>ok č. 2</b><br>V závislosti od operačného systému uveďte vo vlastnostiach tlače alebo<br>v dialógovom okne tlače veľkosť papiera.                                      | Problém je vyriešený. | Kontaktujte <u>podporu pre</u><br><u>zákazníkov</u> . |
|              | Poznámky:                                                                                                    |                       |                                                       |
|              | <ul> <li>Uistite sa, že dané nastavenia zodpovedajú papieru, ktorý je vložený v zásobníku.</li> <li>Nastavenia môžete zmeniť aj na ovládacom paneli tlačiarne.</li> </ul> |                       |                                                       |
| b            | Znova odošlite úlohu tlače.                                                                                                    |                       |                                                       |
| Sť           | ú okraje správne?                                                                                                    |                       |                                                       |

## Zubaté alebo nerovné znaky

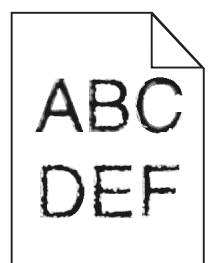

| Akcia                                                                                                    | Áno                                                  | Nie                   |
|----------------------------------------------------------------------------------------------------|------------------------------------------------------|-----------------------|
| <ul> <li>a Skontrolujte, či tlačiareň podporuje písma, ktoré sú nainštalované v počítači.</li> <li>1 Na ovládacom paneli sa dotknite položiek:<br/>Nastavenia &gt; Správy &gt; Tlač &gt; Tlačové písma</li> <li>2 Vyberte položku Písma PCL alebo Písma PS.</li> </ul> | Kontaktujte oddelenie<br><u>služieb zákazníkom</u> . | Problém je vyriešený. |
| <ul> <li>b Ak písmo nie je podporované, nainštalujte podporované písmo. Ďalšie informácie získate od svojho správcu.</li> <li>c Zas a salašta tlaža zí získate.</li> </ul>                                                                                             |                                                      |                       |
| C Znova zadajte tlacovu ulohu. Obsahujú výtlačky stále zubaté alebo nerovné znaky?                                                                                                    |                                                      |                       |

## Svetlá tlač

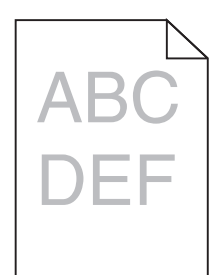

| Akcia                                                                                                    | Áno                                                                                | Nie                   |
|----------------------------------------------------------------------------------------------------|------------------------------------------------------------------------------------|-----------------------|
| <ul> <li>Krok č. 1</li> <li>a Z ponuky Kvalita na ovládacom paneli vyberte položku Úprava farieb.</li> <li>b Znova zadajte tlačovú úlohu.</li> </ul>                                                                                                    | Prejdite na krok č. 2.                                                             | Problém je vyriešený. |
| Je výtlačok stále príliš svetlý?                                                                                                    |                                                                                    |                       |
| <ul> <li>Krok č. 2</li> <li>a Zvýšte tmavosť tonera v dialógovom okne Predvoľby tlače alebo Tlač v závislosti od používaného operačného systému.</li> <li>Poznámka: Nastavenia môžete zmeniť aj prostredníctvom ovládacieho panela tlačiarne.</li> </ul>                                                                                                    | Prejdite na krok č. 3.                                                             | Problém je vyriešený. |
| Je výtlačok stále príliš svetlý?                                                                                                    |                                                                                    |                       |
| <ul> <li>Krok č. 3</li> <li>a Špecifikujte typ, textúru a hmotnosť papiera v dialógovom okne Predvoľby tlače alebo Tlač v závislosti od používaného operačného systému.</li> <li>Poznámky: <ul> <li>Uistite sa, že nastavenia zodpovedajú papieru vloženému v zásobníku.</li> <li>Nastavenia môžete zmeniť aj prostredníctvom ovládacieho panela tlačiarne.</li> </ul> </li> <li>b Znova zadajte tlačovú úlohu.</li> </ul> | Prejdite na krok č. 4.                                                             | Problém je vyriešený. |
| <b>Krok č. 4</b><br>Uistite sa, že nejde o textúrovaný alebo drsný papier.<br>Tlačíte na textúrovaný alebo drsný papier?                                                                                                    | Zmeňte nastavenia<br>textúry, aby sa<br>zhodovali s papierom,<br>na ktorý tlačíte. | Prejdite na krok 5.   |
| <ul> <li>Krok č. 5</li> <li>a Vložte papier z nového balíka.</li> <li>Poznámka: Pri vysokej vlhkosti papier absorbuje vlhko. Papier vyberte z pôvodného balenia, až keď ho budete chcieť použiť.</li> <li>b Znova zadajte tlačovú úlohu.</li> <li>Je výtlačok stále príliš svetlý?</li> </ul>                                                                                                    | Prejdite na krok č. 6.                                                             | Problém je vyriešený. |

#### Príručka kvality tlače Strana 9 z 16

| Akcia                                                                                                    | Áno                                                  | Nie                   |
|----------------------------------------------------------------------------------------------------|------------------------------------------------------|-----------------------|
| <ul> <li>Krok č. 6</li> <li>Vymeňte tlačovú jednotku alebo tlačovú súpravu a znova zadajte tlačovú úlohu.</li> <li>VÝSTRAHA-NEBEZPEČENSTVO ÚRAZU: Tlačovú jednotku ani tlačovú súpravu nevystavujte priamemu svetlu na dlhšie ako 10 minút. Dlhšie vystavenie svetlu môže spôsobiť problémy s kvalitou tlače.</li> </ul> | Kontaktujte oddelenie<br><u>služieb zákazníkom</u> . | Problém je vyriešený. |
| VÝSTRAHA-NEBEZPEČENSTVO ÚRAZU: Nedotýkajte sa spodnej časti<br>tlačovej jednotky ani tlačovej súpravy. Predídete tak ich poškodeniu.<br>Je výtlačok stále príliš svetlý?                                                                                                    |                                                      |                       |

## Roztečená tlač a bodky

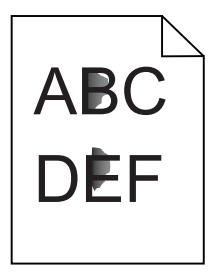

| Akcia                                                                                                    | Áno                                                  | Nie                   |
|----------------------------------------------------------------------------------------------------|------------------------------------------------------|-----------------------|
| Vymeňte tlačovú jednotku alebo tlačovú súpravu a znova zadajte tlačovú<br>úlohu.                                                                                                    | Kontaktujte oddelenie<br><u>služieb zákazníkom</u> . | Problém je vyriešený. |
| VÝSTRAHA-NEBEZPEČENSTVO ÚRAZU: Tlačovú jednotku ani tlačovú<br>súpravu nevystavujte priamemu svetlu na dlhšie ako 10 minút. Dlhšie<br>vystavenie svetlu môže spôsobiť problémy s kvalitou tlače. |                                                      |                       |
| VÝSTRAHA-NEBEZPEČENSTVO ÚRAZU: Nedotýkajte sa spodnej časti tlačovej jednotky ani tlačovej súpravy. Predídete tak ich poškodeniu.                                                                |                                                      |                       |
| Je tlač stále roztečená?                                                                                                    |                                                      |                       |

## Zvlnenie papiera

| Akcia                                                                                                    | Áno                     | Nie                   |
|----------------------------------------------------------------------------------------------------|-------------------------|-----------------------|
| <b>Krok č. 1</b><br>Posuňte vodiace lišty papiera v zásobníku do správnej polohy pre vložený papier.                                           | Prejdite na krok č. 2.  | Problém je vyriešený. |
| Je papier stále zvlnený?                                                                                                    |                         |                       |
| Krok č. 2                                                                                                    | Prejdite na krok č. 3.  | Problém je vyriešený. |
| <ul> <li>V závislosti od operačného systému uveďte vo vlastnostiach tlače alebo<br/>v dialógovom okne tlače typ a hmotnosť papiera.</li> </ul> |                         |                       |
| Poznámky:                                                                                                    |                         |                       |
| <ul> <li>Uistite sa, že dané nastavenia zodpovedajú papieru, ktorý je vložený v zásobníku.</li> </ul>                                          |                         |                       |
| <ul> <li>Nastavenia môžete zmeniť aj na ovládacom paneli tlačiarne.</li> </ul>                                                                 |                         |                       |
| <b>b</b> Znova odošlite úlohu tlače.                                                                                                    |                         |                       |
| Je papier stále zvlnený?                                                                                                    |                         |                       |
| Krok č. 3                                                                                                    | Prejdite na krok č. 4.  | Problém je vyriešený. |
| a Vyberte papier zo zásobníka a obráťte ho.                                                                                                    |                         |                       |
| <b>b</b> Znova odošlite úlohu tlače.                                                                                                    |                         |                       |
| Je papier stále zvlnený?                                                                                                    |                         |                       |
| Krok č. 4                                                                                                    | Kontaktujte podporu pre | Problém je vyriešený. |
| <b>a</b> Vložte papier z nového balenia.                                                                                                    | zákazníkov.             |                       |
| <b>Poznámka:</b> Papier navlhne z dôvodu vysokej vlhkosti prostredia. Papier uchovávajte v pôvodnom balení, až kým ho nebudete potrebovať.     |                         |                       |
| <b>b</b> Znova odošlite úlohu tlače.                                                                                                    |                         |                       |
| Je papier stále zvlnený?                                                                                                    |                         |                       |

### Krivá alebo šikmá tlač

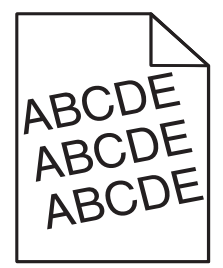

#### Príručka kvality tlače Strana 11 z 16

| Akcia                                                                                                    | Áno                            | Nie                   |
|----------------------------------------------------------------------------------------------------|--------------------------------|-----------------------|
| Krok č. 1                                                                                                    | Prejdite na krok č. 2.         | Problém je vyriešený. |
| <ul> <li>Posuňte vodiace lišty papiera v zásobníku do správnej polohy pre vložený papier.</li> </ul>                                       |                                |                       |
| <b>b</b> Znova odošlite úlohu tlače.                                                                                                    |                                |                       |
| Je tlač stále krivá alebo šikmá?                                                                                                    |                                |                       |
| Krok č. 2                                                                                                    | Prejdite na krok č. 3.         | Problém je vyriešený. |
| a Vložte papier z nového balenia.                                                                                                    |                                |                       |
| <b>Poznámka:</b> Papier navlhne z dôvodu vysokej vlhkosti prostredia. Papier uchovávajte v pôvodnom balení, až kým ho nebudete potrebovať. |                                |                       |
| <b>b</b> Znova odošlite úlohu tlače.                                                                                                    |                                |                       |
| Je tlač stále krivá alebo šikmá?                                                                                                    |                                |                       |
| Krok č. 3                                                                                                    | Kontaktujte <u>podporu pre</u> | Problém je vyriešený. |
| a Skontrolujte, či tlačíte na podporovaný papier.                                                                                          | <u>zákazníkov</u> .            |                       |
| <b>b</b> Znova odošlite úlohu tlače.                                                                                                    |                                |                       |
| Je tlač stále krivá alebo šikmá?                                                                                                    |                                |                       |

# Opakujúce sa chyby

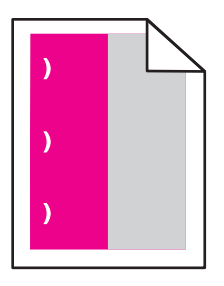

| Akcia                                                                                                    | Áno                                                                                                    | Nie                      |
|----------------------------------------------------------------------------------------------------|----------------------------------------------------------------------------------------------------|--------------------------|
| <ol> <li>Meranie vzdialenosti medzi chybami.</li> <li>Ak sa vzdialenosť medzi chybami rovná 35,4 mm (1,39 palca) alebo 125,7 mm (4,95 palca), vymeňte jednotku fotovalca.</li> <li>Ak sa vzdialenosť medzi chybami rovná 42,0 mm (1,65 palca), vymeňte jednotk vývojky.</li> <li>Ak sa vzdialenosť medzi chybami rovná 47,1 mm (1,86 palca) alebo 90,0 mm (3,54 palca), vymeňte prenosový modul.</li> <li>Ak sa vzdialenosť medzi chybami rovná 78,5 mm (3,09 palca), vymeňte prenosový valec.</li> <li>Ak sa vzdialenosť medzi chybami rovná 96,6 mm (3,80 palca) alebo 127,6 mm (5,02 palca), vymeňte fixačnú jednotku.</li> <li>Znova zadajte tlačovú úlohu.</li> </ol> | Zaznamenajte si vzdia-<br>lenosť a kontaktujte<br>oddelenie <u>služieb</u><br><u>zákazníkom</u> alebo<br>servisného zástupcu. | Problém je<br>vyriešený. |

### Jednofarebné alebo čierne obrázky

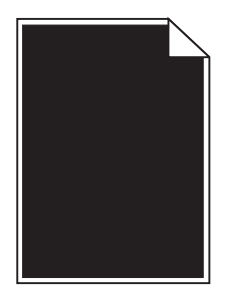

| Akcia                                                                                                    | Áno                                                  | Nie                   |
|----------------------------------------------------------------------------------------------------|------------------------------------------------------|-----------------------|
| Krok č. 1                                                                                                    | Prejdite na krok č. 2.                               | Problém je vyriešený. |
| <b>a</b> Odstráňte a znova nainštalujte tlačovú jednotku alebo tlačovú súpravu.                                                                                                    |                                                      |                       |
| VÝSTRAHA-NEBEZPEČENSTVO ÚRAZU: Tlačovú jednotku ani<br>tlačovú súpravu nevystavujte priamemu svetlu na dlhšie ako 10 minút.<br>Dlhšie vystavenie svetlu môže spôsobiť problémy s kvalitou tlače. |                                                      |                       |
| VÝSTRAHA-NEBEZPEČENSTVO ÚRAZU: Nedotýkajte sa spodnej<br>časti tlačovej jednotky ani tlačovej súpravy. Predídete tak ich poško-<br>deniu.                                                        |                                                      |                       |
| <b>b</b> Znova zadajte tlačovú úlohu.                                                                                                    |                                                      |                       |
| Tlačí tlačiareň aj naďalej jednofarebné alebo čierne obrázky?                                                                                                    |                                                      |                       |
| <b>Krok č. 2</b><br>Vymeňte tlačovú jednotku alebo tlačovú súpravu a znova zadajte tlačovú<br>úlohu.                                                                                             | Kontaktujte oddelenie<br><u>služieb zákazníkom</u> . | Problém je vyriešený. |
| Tlačí tlačiareň aj naďalej jednofarebné alebo čierne obrázky?                                                                                                    |                                                      |                       |

### Odrezaný text alebo obrázky

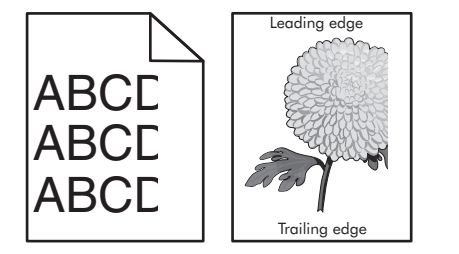

| Akcia                                                                                                    | Áno                    | Nie                   |
|----------------------------------------------------------------------------------------------------|------------------------|-----------------------|
| <ul> <li>Krok č. 1</li> <li>a Posuňte vodiace lišty papiera v zásobníku do správnej polohy pre vkladaný papier.</li> <li>b Znova zadajte tlačovú úlohu.</li> </ul> | Prejdite na krok č. 2. | Problém je vyriešený. |
| Sú strana alebo obrázok stále odstrihnuté?                                                                                                    |                        |                       |

#### Príručka kvality tlače Strana 13 z 16

| Ak      | cia                                                                                                    | Áno                         | Nie                   |
|---------|----------------------------------------------------------------------------------------------------|-----------------------------|-----------------------|
| Kr<br>a | <b>ok č. 2</b><br>Špecifikujte veľkosť papiera v dialógovom okne Predvoľby tlače alebo Tlač<br>v závislosti od používaného operačného systému.                                                   | Prejdite na krok č. 3.      | Problém je vyriešený. |
|         | Poznámky:                                                                                                    |                             |                       |
|         | <ul> <li>Uistite sa, že nastavenia zodpovedajú papieru vloženému<br/>v zásobníku.</li> </ul>                                                                                                    |                             |                       |
|         | <ul> <li>Nastavenia môžete zmeniť aj prostredníctvom ovládacieho panela<br/>tlačiarne.</li> </ul>                                                                                                |                             |                       |
| b       | Znova zadajte tlačovú úlohu.                                                                                                    |                             |                       |
| Sú      | strana alebo obrázok stále odstrihnuté?                                                                                                    |                             |                       |
| Kr      | ok č. 3                                                                                                    | Kontaktujte oddelenie       | Problém je vyriešený. |
| а       | Odstráňte a znova nainštalujte tlačovú jednotku alebo tlačovú súpravu.                                                                                                    | <u>služieb zákazníkom</u> . |                       |
|         | VÝSTRAHA-NEBEZPEČENSTVO ÚRAZU: Tlačovú jednotku ani<br>tlačovú súpravu nevystavujte priamemu svetlu na dlhšie ako 10 minút.<br>Dlhšie vystavenie svetlu môže spôsobiť problémy s kvalitou tlače. |                             |                       |
|         | VÝSTRAHA-NEBEZPEČENSTVO ÚRAZU: Nedotýkajte sa spodnej<br>časti tlačovej jednotky ani tlačovej súpravy. Predídete tak ich poško-<br>deniu.                                                        |                             |                       |
| b       | Znova zadajte tlačovú úlohu.                                                                                                    |                             |                       |
| Sú      | strana alebo obrázok stále odstrihnuté?                                                                                                    |                             |                       |

## Toner sa dá ľahko zotrieť

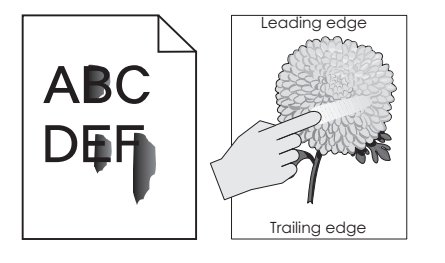

| Akcia                                                                                                    | Áno                                       | Nie                      |
|----------------------------------------------------------------------------------------------------|-------------------------------------------|--------------------------|
| 1 V závislosti od operačného systému uveďte vo vlastnostiach tlače alebo v dialógovom okne tlače typ, textúru a hmotnosť papiera. | Kontaktujte<br>podporu pre<br>zákazníkov. | Problém je<br>vyriešený. |
| Poznámky:                                                                                                    |                                           |                          |
| <ul> <li>Uistite sa, že dané nastavenia zodpovedajú papieru, ktorý je vložený v zásobníku.</li> </ul>                             |                                           |                          |
| <ul> <li>Nastavenia môžete zmeniť aj na ovládacom paneli tlačiarne.</li> </ul>                                                    |                                           |                          |
| 2 Znova odošlite úlohu tlače.                                                                                                    |                                           |                          |
| Dá sa toner aj naďalej ľahko zotrieť?                                                                                             |                                           |                          |

### Nerovnomerná hustota tlače

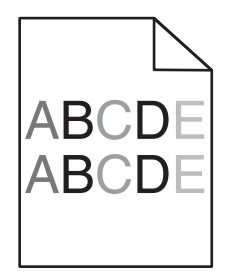

| Akcia                                                                                                    | Áno                                                  | Nie                   |
|----------------------------------------------------------------------------------------------------|------------------------------------------------------|-----------------------|
| Vymeňte tlačovú jednotku alebo tlačovú súpravu a znova zadajte tlačovú<br>úlohu.                                                                                                    | Kontaktujte oddelenie<br><u>služieb zákazníkom</u> . | Problém je vyriešený. |
| VÝSTRAHA-NEBEZPEČENSTVO ÚRAZU: Tlačovú jednotku ani tlačovú<br>súpravu nevystavujte priamemu svetlu na dlhšie ako 10 minút. Dlhšie<br>vystavenie svetlu môže spôsobiť problémy s kvalitou tlače. |                                                      |                       |
| VÝSTRAHA-NEBEZPEČENSTVO ÚRAZU: Nedotýkajte sa spodnej časti tlačovej jednotky ani tlačovej súpravy. Predídete tak ich poškodeniu.                                                                |                                                      |                       |
| Je hustota tlače nerovnomerná?                                                                                                    |                                                      |                       |

## Zvislé tmavé čiary alebo pásy

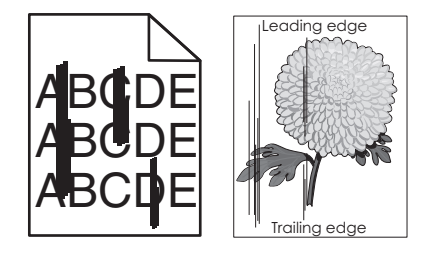

| Akcia                                                                                                    | Áno                    | Nie                   |
|----------------------------------------------------------------------------------------------------|------------------------|-----------------------|
| Krok č. 1                                                                                                    | Prejdite na krok č. 2. | Problém je vyriešený. |
| <ul> <li>Specifikujte typ, textúru a hmotnosť papiera v dialógovom okne Predvoĺby<br/>tlače alebo Tlač v závislosti od používaného operačného systému.</li> </ul> |                        |                       |
| Poznámky:                                                                                                    |                        |                       |
| <ul> <li>Uistite sa, že nastavenia zodpovedajú papieru vloženému<br/>v zásobníku.</li> </ul>                                                                      |                        |                       |
| <ul> <li>Nastavenia môžete zmeniť aj prostredníctvom ovládacieho panela<br/>tlačiarne.</li> </ul>                                                                 |                        |                       |
| <b>b</b> Znova zadajte tlačovú úlohu.                                                                                                    |                        |                       |
| Sú stále na výtlačkoch zvislé tmavé čiary alebo pásy?                                                                                                    |                        |                       |

| Akcia                                                                                                    | Áno                                                  | Nie                   |
|----------------------------------------------------------------------------------------------------|------------------------------------------------------|-----------------------|
| <ul> <li>Krok č. 2</li> <li>a Vložte papier z nového balíka.</li> <li>Poznámka: Pri vysokej vlhkosti papier absorbuje vlhko. Papier vyberte z pôvodného balenia, až keď ho budete chcieť použiť.</li> <li>b Znova zadajte tlačovú úlohu.</li> <li>Sú stále pa vítlačkoch zvislé tmavé čiarv alebo pásv?</li> </ul>                                                                                                    | Prejdite na krok č. 3.                               | Problém je vyriešený. |
| <ul> <li>Krok č. 3</li> <li>a Odstráňte a znova nainštalujte tlačovú jednotku alebo tlačovú súpravu.</li> <li>VÝSTRAHA-NEBEZPEČENSTVO ÚRAZU: Tlačovú jednotku ani tlačovú súpravu nevystavujte priamemu svetlu na dlhšie ako 10 minút. Dlhšie vystavenie svetlu môže spôsobiť problémy s kvalitou tlače.</li> <li>VÝSTRAHA-NEBEZPEČENSTVO ÚRAZU: Nedotýkajte sa spodnej časti tlačovej jednotky ani tlačovej súpravy. Predídete tak ich poškodeniu.</li> <li>b Znova zadajte tlačovú úlohu.</li> </ul> | Prejdite na krok č. 4.                               | Problém je vyriešený. |
| Krok č. 4<br>Vymeňte tlačovú jednotku alebo tlačovú súpravu a znova zadajte tlačovú<br>úlohu.<br>Sú stále na výtlačkoch zvislé tmavé čiary alebo pásy?                                                                                                    | Kontaktujte oddelenie<br><u>služieb zákazníkom</u> . | Problém je vyriešený. |

## Zvislé biele čiary

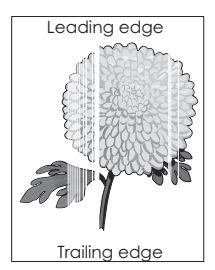

| Akcia |                                                                                                    | Áno                    | Nie                   |
|-------|----------------------------------------------------------------------------------------------------|------------------------|-----------------------|
| Kr    | ok č. 1                                                                                                    | Prejdite na krok č. 2. | Problém je vyriešený. |
| а     | Špecifikujte typ a hmotnosť papiera v dialógovom okne Predvoľby tlače alebo Tlač v závislosti od používaného operačného systému. |                        |                       |
|       | Poznámky:                                                                                                    |                        |                       |
|       | <ul> <li>Uistite sa, že nastavenia zodpovedajú papieru vloženému<br/>v zásobníku.</li> </ul>                                     |                        |                       |
|       | <ul> <li>Nastavenia môžete zmeniť aj prostredníctvom ovládacieho panela<br/>tlačiarne.</li> </ul>                                |                        |                       |
| b     | Znova zadajte tlačovú úlohu.                                                                                                    |                        |                       |
| Ot    | javujú sa stále na výtlačkoch zvislé biele čiary?                                                                                |                        |                       |

| Akcia                                                                                                    | Áno                                                  | Nie                   |
|----------------------------------------------------------------------------------------------------|------------------------------------------------------|-----------------------|
| <ul> <li>Krok č. 2</li> <li>Skontrolujte, či používate odporúčaný typ papiera.</li> <li>a Vložte špecifikovaný zásobník alebo podávač s odporúčaným typom papiera.</li> <li>b Znova zadajte tlačovú úlohu.</li> <li>Obiavujú sa stále na výtlačkoch zvislé biele čiarv?</li> </ul>                                                                                                    | Prejdite na krok č. 3.                               | Problém je vyriešený. |
| <ul> <li>Krok č. 3</li> <li>a Odstráňte a znova nainštalujte tlačovú jednotku alebo tlačovú súpravu.</li> <li>VÝSTRAHA-NEBEZPEČENSTVO ÚRAZU: Tlačovú jednotku ani tlačovú súpravu nevystavujte priamemu svetlu na dlhšie ako 10 minút. Dlhšie vystavenie svetlu môže spôsobiť problémy s kvalitou tlače.</li> <li>VÝSTRAHA-NEBEZPEČENSTVO ÚRAZU: Nedotýkajte sa spodnej časti tlačovej jednotky ani tlačovej súpravy. Predídete tak ich poškodeniu.</li> <li>b Znova zadajte tlačovú úlohu.</li> </ul> | Prejdite na krok č. 4.                               | Problém je vyriešený. |
| <ul> <li>Krok č. 4</li> <li>Vymeňte tlačovú jednotku alebo tlačovú súpravu a znova zadajte tlačovú úlohu.</li> <li>Objavujú sa stále na výtlačkoch zvislé biele čiary?</li> </ul>                                                                                                    | Kontaktujte oddelenie<br><u>služieb zákazníkom</u> . | Problém je vyriešený. |

### Kontaktovanie podpory pre zákazníkov

Keď sa obrátite na podporu pre zákazníkov, je nutné, aby ste vedeli presne popísať svoj problém, hlásenie na displeji tlačiarne a kroky, ktoré ste už podnikli na vyriešenie problému.

Budeme od vás potrebovať informácie o type modelu tlačiarne a jej sériové číslo. Ďalšie informácie nájdete na štítku umiestnenom na zadnej časti tlačiarne. Sériové číslo sa tiež nachádza na stránke s nastaveniami v ponuke tlačiarne.

Spoločnosť Lexmark vám môže poskytnúť riešenia problémov s tlačou viacerými spôsobmi. Navštívte webové stránky spoločnosti Lexmark na adrese <u>http://support.lexmark.com</u> a vyberte jednu z nasledujúcich možností:

| Technická<br>knižnica | Môžete si prezrieť našu knižnicu návodov na používanie, podpornej dokumentácie, ovládačov a iných súborov<br>na prevzatie, ktorá vám pomôže vyriešiť bežné problémy.                                                                                                    |
|-----------------------|----------------------------------------------------------------------------------------------------|
| E-mail                | Tímu spoločnosti Lexmark môžete odoslať e-mail s popisom problému. Odpovie vám servisný zástupca a<br>poskytne vám riešenie vášho problému.                                                                                                    |
| Chat naživo           | Môžete chatovať priamo so servisným zástupcom. Spoločne s vami sa pokúsi vyriešiť váš problém s tlačiarňou alebo vám poskytne pomoc prostredníctvom služby Assisted Service. Tá spočíva v diaľkovom pripojení servisného zástupcu k vášmu počítaču cez internet. Zástupca tak môže priamo riešiť problémy, inštalovať aktualizácie alebo uskutočniť iné úkony, ktoré vám umožnia bezproblémovo využívať výrobok značky Lexmark. |

K dispozícii je takisto telefonická podpora. V USA a Kanade volajte na číslo 1-800-539-6275. Iné krajiny a regióny – navštívte stránku <u>http://support.lexmark.com</u>.